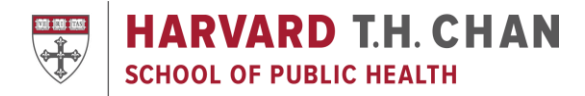

# **Quick Guide for Canvas Set-Up**

Do you need to set-up your course's Canvas page? This 10-step quick start guide should help get you up and running with Canvas. For maximum success, use the Canvas template provided by Media and Educational Technology Services.

#### 1. Access

• Access Canvas directly at http://canvas.harvard.edu or through https://my.harvard.edu

#### 2. Files

| Search for files                    | Q 0 items selected   |              |               |             | + Folde | r <u></u> 1 Upload |
|-------------------------------------|----------------------|--------------|---------------|-------------|---------|--------------------|
| • 🗈 HSPH Template (Standard)        | Name 🔺               | Date Created | Date Modified | Modified By | Size    |                    |
| • <sup>•</sup> Template Site Images | Template Site Images | Jul 25, 2014 |               |             |         | ¢                  |
|                                     |                      |              |               |             |         |                    |
|                                     |                      |              |               |             |         |                    |
|                                     |                      |              |               |             |         |                    |
|                                     |                      |              |               |             |         |                    |
|                                     |                      |              |               |             |         |                    |
| 0% of 2.1 GB use                    | d                    |              |               |             |         | All My Files       |

- Create folders using the Folder button to organize content
- Drag and drop, or use the Upload button, to import content
- Publish/Unpublish files to toggle student/admin availability (by default, files are hidden from students)
- E-mail <u>mets@hsph.harvard.edu</u> to request more space

### 3. Syllabus

• Put a downloadable version of the syllabus in the Syllabus link on the left hand navigation

### 4. Page Content

| View All Pages                                                          | 🗇 Published 📃 💊 Edit 🔅 •                                            |  |  |  |  |  |
|-------------------------------------------------------------------------|---------------------------------------------------------------------|--|--|--|--|--|
| Week 1                                                                  |                                                                     |  |  |  |  |  |
| Enter Dai                                                               | ily Topic Here                                                      |  |  |  |  |  |
| Learning Objectives & Readings                                          | Handouts and Assignments                                            |  |  |  |  |  |
| Learning Objectives<br>Enter text, files, links and course content here | Handouts/Slides<br>Enter text, files, links and course content here |  |  |  |  |  |

• Use the Edit button on a page to edit topics, learning objectives, readings, and other text, files, and links

## 5. Discussions and Assignments

- Add discussions and assignments from the corresponding links in the left hand navigation
- Note:
  - o Assignments can include submitted content (files, images, text, URLs, etc.), quizzes, and discussions
  - o Quizzes and discussions can be graded or ungraded

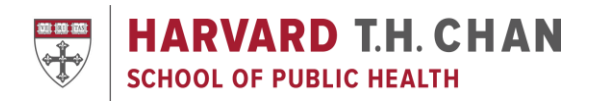

## 6. Calendar

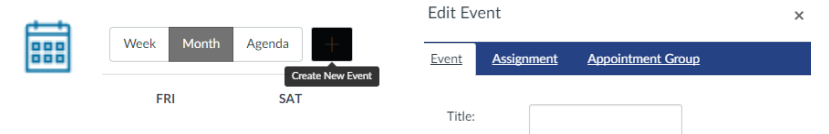

- Use the calendar icon in the left navigation (followed by the + sign) to:
  - o Quickly build out the course with basic assignment information and events which can include readings or special notifications
  - o Schedule office hours, student group appointments, and events through Appointment Groups
- Note:
  - o The TA role does not allow an individual to add to the Calendar
  - o Anything that appears in Calendar will also appear on the Syllabus page

### 7. Notifications

- Visit <u>https://canvas.harvard.edu/profile/communication</u> to check and change your settings regarding the mode and frequency you receive information from Canvas; at a minimum, keep notifications
- Note:
  - o Users receive everything by default at a minimum, keep notifications for Communications and Announcements

### 8. People

- Use the Manage Course link in the left navigation (followed by Manage People) to add guests, auditors, and admins
- Use the People link in the left navigation to create student groups and provide a space where group members can work together on group projects and assignments
- Note:
  - o Course Heads and TAs in my.harvard, and students officially enrolled via my.harvard are automatically added to Canvas
  - o "Prospective students" are added during the course selection period and will be able to view course content

### 9. Communication

- Communicate with students using the following tools:
  - o Announcements: One way communication from faculty/staff to students
  - o Conversations (via Inbox): Built-in Canvas messaging system
  - o Course E-mailer: Email list for the course and the only way to communicate to students before a course is published; email <a href="mailto:mets@hsph.harvard.edu">mets@hsph.harvard.edu</a> to enable this feature

## 10. Publish

Course Status

の
Unpublish
の
Published

• Remember to publish the course to make it available to students

### **Resources and Training**

- Click Help in the bottom left corner of any Canvas page for 24x7 support by chat, e-mail, and phone
- Email the Media and Educational Technology team at <u>mets@hsph.harvard.edu</u> with any questions or to set up a training or course consultation
- Visit the Harvard Chan School's Canvas page for the latest updates at <u>http://hsph.me/canvas</u>